## 創薬支援ソフトウェア myPresto を用いた

## 分子シミュレーション演習

## 操作資料

MolDesk Screening ver. 1.1.68 を使用

バイオモデリングリサーチ 中村寛則 2020/3/5

内容:

| 演習1:  | ドッキング-1. | ノイラミニダーゼとタミフル代謝物活性体   |
|-------|----------|-----------------------|
| 演習 2: | ドッキング-2. | 3CL プロテアーゼと阻害剤        |
| 演習3:  | 分子動力学計算  | (MD). ドッキングポーズを使った MD |

(参考)使用する PDB の ID

| 2HU4: | インフルエンザウィルスのノイラミニダーゼとタミフル代謝物活性体との複合体 |
|-------|--------------------------------------|
| 2GZ7: | SARS コロナウィルスの 3CL プロテアーゼと低分子化合物との複合体 |
| 1UK4: | SARS コロナウィルスの 3CL プロテアーゼとペプチドとの複合体   |

準備(MolDesk の操作画面のリセット)

MolDesk Screening を起動

Window -> Reset All View -> OK (MolDesk Screening が終了します。) (MolDesk では、前回終了時の画面状態を引き継ぐので、この方法でリセットします。) 演習1:ドッキング-1. ノイラミニダーゼとタミフル代謝物活性体

概要: 2HU4 の PDB データから、ドッキングに必要な分子を選択して、複合体のリガンド を、ドッキング計算で再ドッキングさせます。

起動と PDB ファイルの読み込み

MolDesk Screening の起動

File -> Open Remote mmCIF /PDB -> 2HU4 -> OK

(2HU4はPDBIDです。アルファベットは小文字でも大文字でも構いません。)

プロジェクトの保存(Windows の場合)

File-> Save as -> デスクトップをクリック -> 新しいフォルダーの作成

-> フォルダーの名前を指定(例:2HU4\_200128) -> OK

\*フォルダー部分の表記は、"新しいフォルダー"のままで構いません。

プロジェクトの保存(Mac の場合)

File-> Save as -> デスクトップをクリック -> 新しいフォルダーの作成

-> フォルダーの名前を指定(例:2HU4\_200128) -> return

不要分子の除去

pro1 から pro8 は全て同じ配列なので、pro1 のみを残して使用します。 pro2 から pro8 までを選択 (pro2 をクリック後に SHIFT キーを押しながら pro8 をクリック) -> Delete Molecule lig9 をクリック-> Display -> Space Filling -> Only lig9 が pro1 に結合するリガンドであることを確認 lig9 を右クリックして Hide Atom lig10 から lig16 を選択 -> Display -> Space Filing -> Only lig10 から lig16 が pro1 に結合していないことを確認 lig10 から lig16 を選択 -> Delete Molecule pro1 と lig9 のみが残った状態になる pro1 を選択 -> Option -> Center pro1 が画面の中央に配置される タンパク質の準備

pro1 を選択 -> Display -> Stick -> On 黒い画面のどこかをクリック pro1 を選択 ->Color -> Atom -> Cpk pro1 を選択 ->Color -> Tube Ribbon Cartoon -> Structure 次の操作で水素原子を付加します。水素原子付加前後の側鎖の変化を確認しやすいように 見やすい側鎖を画面中央に大きく表示させましょう。 pro1 を選択 -> Add Hydrogens

リガンドの準備

lig9を選択 -> Option -> Center lig9を右クリック -> Show Atom pro1を右クリック -> Hide Atom lig9を選択 -> Display -> Stick -> Only 黒い画面のどこかをクリック lig9を選択 -> Add Hydrogens lig9を選択 -> Partial Charge -> MOPAC7 AM1BCC -> OK

タンパク質の再表示とセンターリング

pro1 を右クリック -> Show Atom pro1 を選択 -> Display -> Stick -> Off pro1 を選択 -> Option -> Center

ドッキング

| Command View のタブを Dock に切り替える                                    |
|------------------------------------------------------------------|
| lig9 を選択 -> Make Pocket (赤い点が発生)                                 |
| pro1 を選択 -> Select Receptor Molecule                             |
| Docking -> One ligand in Tree/3D view を選択 -> OK -> lig9 を選択 ->OK |
| -> Clustering のチェックを外す(練習用の選択)-> OK                              |
| ドッキング計算が終了すると右の欄(Docking Info)に化合物の構造図等が出てきます。                   |
| Docking Info の1行に1つのドッキング結果が表示されています。1行をクリックすると                  |
| 3D View にドッキングポーズが表示されます。複数の行を選択すると、複数のドッキング                     |
| ポーズが表示されます。1 行が選択されいる状態で、上下のカーソルキーを押すと、素早く                       |
| ドッキングポーズを切り替えることができます。                                           |

## 演習2:ドッキング-2. 3CL プロテアーゼと阻害剤

概要: 2GZ7 の PDB データから阻害剤の分子を取得し、その分子を、1 UK4 のタンパク質 構造にドッキングさせます。

起動と分子の読み込み

起動

File -> Open Remote mmCIF /PDB -> **2GZ7** -> OK

(アルファベットは小文字でも大文字でも良い)

プロジェクトの保存(Windows の場合)

| File-> Save as -> デスクトップをクリック -> 新しいフォルダーの作成 |
|----------------------------------------------|
| -> フォルダーの名前を指定(例:2GZ7_200128) -> OK          |
| *フォルダー部分の表記は、"新しいフォルダー"のままで構いません。            |

プロジェクトの保存(Mac の場合)

File-> Save as -> デスクトップをクリック -> 新しいフォルダーの作成 -> フォルダーの名前を指定(例: 2 GZ7\_200128) -> return

リガンドの準備

| pro1 を右クリック -> Hide Atom                           |
|----------------------------------------------------|
| wat3 を右クリック -> Hide Atom                           |
| lig2 を選択 -> Option -> Center                       |
| lig2 を選択 -> Add Hydrogens                          |
| lig2 を選択 -> Partial Charge -> MOPAC7 AM1 BCC -> OK |

リガンドの保存

| lig2 を右クリック | -> Export Single Mol2   |
|-------------|-------------------------|
| -> デスクトップに  | 2 GZ7_lig.mol2 という名前で保存 |

新しい PDB の読み込みとプロジェクトの保存

(別プロジェクトとして読み込まれる。他のプロジェクトが存在していてもよい。)

File -> Open Remote mmCIF /PDB -> **1UK4** -> OK -> Warning が出るが問題ない。OK をクリックする。 File-> Save as -> デスクトップをクリック -> 新しいフォルダーの作成 -> フォルダーの名前を指定(例: 1uk4\_200130) -> return

不要分子の除去

pro1 と pro3 を残して、他を削除する pro2 を選択 -> Delete Molecule pro4 をクリックし、SHFT を押しながら wat8 をクリック -> Delete Molecule タンパク質の準備

pro1 を選択 -> Add Hydrogens

ドッキングサイトの指定(pro3の位置付近にポケット点を発生させます)

pro3 を選択 -> Display -> Space Filling -> Only pro3 を選択 -> Option -> Center 3D ビュー城で、右クリックし、pro3 が正面に来るように回転してください。 Pro3 を右クリック -> Hide Atom Command View を Dock に変更 pro1 を選択 -> Make pocket -> 出てきたダイアログを少し横に移動して、くぼみ付近(非表示にした pro3 の奥付近)の 原子(くぼみ付近であればどこでも可)をクリック(黄色の半透明の球が出てくるまで、1 分 程度待つ) -> radius を7に変更して OK をクリックする。赤い球が出現する。

配置と見栄えの変更

| pro1 を選択 | -> Display -> Cartoon -> Only                |
|----------|----------------------------------------------|
| pro1 を選択 | -> Color -> Tube Ribbon Cartoon -> Structure |
| pro1 を選択 | -> Option -> Center                          |

ドッキング

pro1 を選択 -> Select Receptor Molecule
Docking -> From file(s) (sdf/mol/mol2/SMILES) を選択 -> 下に質問が現れるが No, Do
nothing.を選択して、OK をクリック
-> 先程デスクトップに保存した 2gz7\_lig.mol2 を選択して開くをクリック -> Docking
のダイアログでは Clustering のチェックを外して OK をクリックする

ドッキングポーズの保存

Docking Info から保存したいポーズを右クリック
-> Add Selected Docking Result (Tree View(左上の欄)に lig3 が現れる)
lig3 を右クリック -> Export single Mol2
-> 1UK4\_docked\_lig.mol2 という名前で保存する。

演習 3:分子動力学計算(MD) 演習 2 から引き続き

概要: ドッキングポーズを使った MD 計算を行います。ここでは、演習時間内に計算が終 わるように、水分子を配置せず、陰溶媒環境での計算を行います。

不要分子の除去(演習2から引き続きの作業です)

point2 を選択 -> Delete Molecule (タンパク質とドッキングポーズのみにする)

エネルギーミニマイズ

```
コマンドビューのタブを Dynamics にする
Global Minimize ->
MIN1 (steps)を 500 (初期設定値は 5,000。ここでは時間短縮のために 500 にする。)
MIN2 (Steps)を 500(初期設定値は 5,000。ここでは時間短縮のために 500 にする。)
MIN1 と MIN 2 のタブにおける Generalized Born をチェック(陰溶媒の設定)
-> OK
```

MD 本計算

| Global Dynamics ->                        |
|-------------------------------------------|
| Generalized Born をチェック(陰溶媒の設定)            |
| Output trajectory における以下の項目を変更する          |
| MD energy (every steps): 20 (初期設定値は 200)  |
| Coordinate (every steps): 20 (初期設定値は 200) |
| (スナップショット取得数を100にするためです。)                 |
| ->OK                                      |

MD 結果の再生

MD Analysis タブの再生ボタン(>)をクリックすると、 構造変化のムービーを見ることが できます。再生中でも、分子の描画方法を変更できます。

アニメーション GIF ファイルの作成

MD Analysis タブの Save Animation ボタンをクリックすると、再生しているのと同じ動画 をアニメーション GIF ファイルとして保存できます。

作成した動画ファイルは、パワーポイントのスライドに貼り込むことができます。

以上。